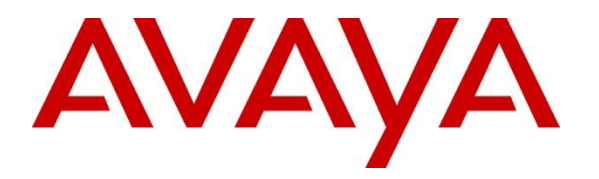

Avaya Solution & Interoperability Test Lab

### Application Notes for Spok MediCall, utilizing Spok CTI Layer, with Avaya Aura<sup>®</sup> Communication Manager and Avaya Aura<sup>®</sup> Application Enablement Services - Issue 1.1

#### Abstract

These Application Notes describe a compliance-tested configuration comprised of Avaya Aura<sup>®</sup> Communication Manager, Avaya Aura<sup>®</sup> Application Enablement Services, Avaya IP Telephones, and Spok MediCall desktop application.

Spok MediCall allows a user to operate a physical telephone and view call and telephone display information through a graphical user interface (GUI). Spok MediCall integrates with Spok CTI Layer, which is a middleware between Spok MediCall and Avaya Aura<sup>®</sup> Application Enablement Services, to control and monitor phone states.

Readers should pay attention to **Section 2**, in particular the scope of testing as outlined in **Section 2.1** as well as any observations noted in **Section 2.2**, to ensure that their own use cases are adequately covered by this scope and results.

Information in these Application Notes has been obtained through DevConnect compliance testing and additional technical discussions. Testing was conducted via the DevConnect Program at the Avaya Solution and Interoperability Test Lab.

### 1. Introduction

These Application Notes describe a compliance-tested configuration comprised of Avaya Aura<sup>®</sup> Communication Manager, Avaya Aura<sup>®</sup> Application Enablement Services (AES), Avaya IP (J169\J179) Telephones, and Spok MediCall applications.

Spok MediCall is a Windows-based attendant console application. Spok MediCall allows a user to operate a physical telephone and view call and telephone display information through a graphical user interface (GUI). Spok MediCall integrates with Spok CTI Layer, which is a middleware between Spok MediCall and AES, to control and monitor phone states.

The Spok CTI Layer service uses the AES Device and Media Call Control (DMCC) and Telephony Services Application Programming Interface (TSAPI) via DMCC to share control of and monitor a physical telephone and receive the same terminal and first party call information received by the physical telephone. Spok MediCall in turn uses the Spok CTI Layer service to control and monitor a physical telephone.

# 2. General Test Approach and Test Results

The general approach was to exercise basic telephone and call operations on Avaya IP and Digital telephones using the aforementioned Spok desktop application. Typical call scenarios including inbound, outbound, internal, external, and various conference and transfer were performed. The main objectives were to verify that:

- The user may successfully use Spok MediCall to perform off-hook, on-hook, dial, answer, hold, retrieve, transfer, conference, and release operations on the physical telephone.
- Spok MediCall and manual telephone operations may be used interchangeably; for example, go off-hook using Spok MediCall and manually dial digits.
- Display and call information on the physical telephone is accurately reflected in the Spok MediCall GUI.
- Call states are consistent between Spok MediCall and the physical telephone.

For serviceability testing, failures such as network disconnects, and resets were applied.

DevConnect Compliance Testing is conducted jointly by Avaya and DevConnect members. The jointly defined test plan focuses on exercising APIs and/or standards-based interfaces pertinent to the interoperability of the tested products and their functionalities. DevConnect Compliance Testing is not intended to substitute full product performance or feature testing performed by DevConnect members, nor is it to be construed as an endorsement by Avaya of the suitability or completeness of a DevConnect member's solution.

Avaya recommends our customers implement Avaya solutions using appropriate security and encryption capabilities enabled by our products. The testing referenced in these DevConnect Application Notes included the enablement of supported encryption capabilities in the Avaya products. Readers should consult the appropriate Avaya product documentation for further information regarding security and encryption capabilities supported by those Avaya products.

Support for these security and encryption capabilities in any non-Avaya solution component is the responsibility of each individual vendor. Readers should consult the appropriate vendor-supplied product documentation for more information regarding those products.

For the testing associated with these Application Notes, the interface between Avaya systems and Spok made use of encrypted DMCC connections.

### 2.1. Interoperability Compliance Testing

The interoperability compliance test included features and serviceability. The focus of the compliance test was primarily on verifying the interoperability between Spok MediCall, AES, and Communication Manager.

#### 2.2. Test Results

All test cases were executed and passed. Note that the MediCall application only supports attended transfers.

#### 2.3. Support

Technical support for the Spok MediCall solution can be obtained by contacting Spok:

- URL <u>http://www.spok.com</u>
- Phone (888) 797-7487

# 3. Reference Configuration

**Figure 1** illustrates the configuration used in these Application Notes. The sample configuration shows an enterprise with an AES, Communication Manager, Media Server and Avaya G430 Media Gateway. Spok MediCall is configured to be in the same network as the enterprise. Endpoints include Avaya J100 Series H.323 IP Telephones and Avaya Endpoints.

**Note**: Basic administration of Communication Manager and AES server is assumed. For details, see [1] and [2].

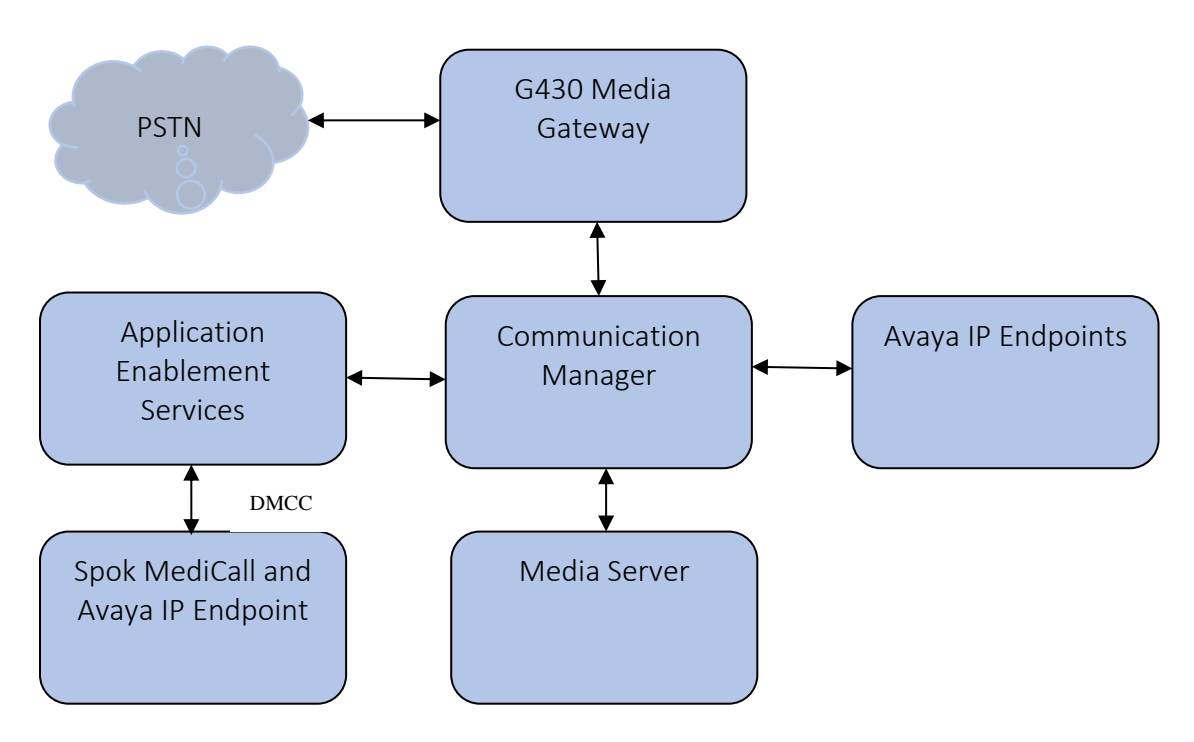

Figure 1: Spok MediCall Test Configuration

### 4. Equipment and Software Validated

The following equipment and software/firmware were used for the sample configuration provided. All servers (except G430 Media Gateway) were on VM infrastructure, including the Spok components:

| Equipment                                               | Software/Firmware     |  |  |
|---------------------------------------------------------|-----------------------|--|--|
| Avaya Aura <sup>®</sup> Communication Manager           | 8.1.3.1.0-FP3SP1      |  |  |
| Avaya Aura <sup>®</sup> Application Enablement Services | 8.1.3.1.0.7-0         |  |  |
| Avaya Aura <sup>®</sup> Media Server                    | 8.0.2.163             |  |  |
| Avaya G430 Media Gateway                                | 41.34.1/1             |  |  |
| Avaya Endpoints                                         |                       |  |  |
| J169\J179 (H.323)                                       | 6.8502                |  |  |
| Spok MediCall                                           | 11.x (11.11.28) 11.13 |  |  |
| Spok CTI Layer                                          | 7.x (7.0.0.6) 7.4     |  |  |

# 5. Configure Avaya Aura® Communication Manager

This section describes the procedures for configuring Abbreviated Dialing, and controlled telephones. Standard connectivity was in place for AES and other Avaya components and are not covered in this document. A System Access Terminal session was used to perform these steps.

### 5.1. Configure System Parameters Features

Enter the **change system-parameters features** command. -<u>Verify the setting of **Auto**</u> **Hold** and **Transfer Upon Hang-Up** features. Please consult with Spok to confirm which combination of these features will work best in the environment, some combinations may cause rare conflicts. <del>Verify the **Auto Hold** and **Transfer Upon Hang-Up** features are enabled.</del>

| change system-parameters features Page 6 of 19                                                      |  |
|----------------------------------------------------------------------------------------------------|--|
| FEATURE-RELATED SYSTEM PARAMETERS                                                                   |  |
| Public Network Trunks on Conference Call: 5 Auto Start? y                                           |  |
| Conference Parties with Public Network Trunks: 6 Auto Hold? y                                       |  |
| Conference Parties without Public Network Trunks: 6 Attendant Tone? n                               |  |
| Night Service Disconnect Timer (seconds): 180 Bridging Tone? n                                      |  |
| Short Interdigit Timer (seconds): 3 Conference Tone? n                                              |  |
| Unanswered DID Call Timer (seconds): Intrusion Tone? n                                              |  |
| Line Intercept Tone Timer (seconds): 30 Mode                                                        |  |
|                                                                                                    |  |
| change system-parameters features Page 7 of 19                                                      |  |
| FEATURE-RELATED SYSTEM PARAMETERS                                                                   |  |
|                                                                                                    |  |
| CONFERENCE / TRANSFER                                                                               |  |
| Abort Transfer? n No Dial Tone Conferencing? n                                                      |  |
| <b>Transfer Upon Hang-Up? y</b> Select Line Appearance Conferencing? n                              |  |
| Abort Conference? n Unhold? n                                                                       |  |
| No Hold Conference Timeout: $\overline{60}$ Maximum Ports per Expanded Meet-me Conf: $\overline{7}$ |  |
| 12-party Conferences? n                                                                             |  |
| External Ringing for Calls with Trunks? remote-only                                                 |  |

#### 5.2. Configure Abbreviated Dialing

Enter the **add abbreviated-dialing system** command. In the **DIAL CODE** list, enter the Feature Access Codes for ACD Login and Logout. These codes will be used by Spok MediCall extensions.

| add abbreviated-dialing system                      | Page      | 1 of    | 1    |
|-----------------------------------------------------|-----------|---------|------|
| ABBREVIATED DIALING LIST                            |           |         |      |
| SYSTEM LIST                                         |           |         |      |
|                                                     |           |         |      |
| Size (multiple of 5): 5 Privileged? n Label Languag | e:englisł | 1       |      |
| DIAL CODE LABELS (FOR STATIONS TH                   | AT DOWNLO | DAD LAB | ELS) |
| 01: <u>*54</u> 01: <u>Log-in</u>                    |           |         |      |
| 02: *55 02: Log-out                                 |           |         |      |
| 03: 03: ********************************            |           |         |      |
| 04: 04:                                             |           |         |      |
| 05: 05: *********                                   |           |         |      |
|                                                     |           |         |      |

#### 5.3. Configure Stations

During the compliance testing one extension was configured for Spok MediCall. Enter the **change station** n command, where n is the extension of a station.

Extension 30012 was used by Spok MediCall for controlling an Avaya Endpoint. On **Page 1** of the **station** form, enter a phone **Type**, descriptive **Name**, **Security Code**, **Button Modules** and set **IP SoftPhone** field to **y** to allow the physical station to be controlled by a softphone such as the Spok MediCall application. Note that J100 series phones use 9611 as station type for H.323 firmware configurations.

| change station 30012     | Pac                                     | ge 1 of 7       |
|--------------------------|-----------------------------------------|-----------------|
| 5                        | STATION                                 |                 |
|                          |                                         |                 |
| Extension: 30012         | Lock Messages? n                        | BCC: 0          |
| Type: 9611               | Security Code: *                        | TN: 1           |
| Port: S000007            | Coverage Path 1:                        | COR: 1          |
| Name: Spok Medicall      | Coverage Path 2:                        | COS: <u>1</u>   |
| Unicode Name? n          | Hunt-to Station:                        | Tests? <u>y</u> |
| STATION OPTIONS          |                                         |                 |
|                          | Time of Day Lock Table:                 |                 |
| Loss Group:              | <u>19</u> Personalized Ringing Pattern: | <u>1</u>        |
|                          | Message Lamp Ext: <u>300</u>            | 12              |
| Speakerphone:            | 2-way Mute Button Enabled?              | Y               |
| Display Language:        | english Button Modules:                 | 2               |
| Survivable GK Node Name: |                                         |                 |
| Survivable COR:          | internal Media Complex Ext:             |                 |
| Survivable Trunk Dest?   | YIP SoftPhone?                          | <u>¥</u>        |
|                          |                                         |                 |
|                          | IP Video Softphone?                     | <u>n</u>        |
|                          | Short/Prefixed Registration Allowed:    | default         |
|                          |                                         |                 |
|                          | Customizable Labels?                    | У               |

|                           |                    | -                    | 0.0       | -     |
|---------------------------|--------------------|----------------------|-----------|-------|
| change station 30012      |                    | Pa                   | ge 2 of   | ./    |
|                           | STATION            |                      |           |       |
| FEATURE OPTIONS           |                    |                      |           |       |
| LWC Reception:            | spe Auto           | Select Any Idle Ap   | pearance? | У     |
| LWC Activation?           | 7                  | Coverage Msg R       | etrieval? | У     |
| LWC Log External Calls?   | 1                  | Aut                  | o Answer: | none  |
| CDR Privacy?              | 1                  | Data Res             | triction? | n     |
| Redirect Notification?    | 7                  | Idle Appearance Pr   | eference? | n     |
| Per Button Ring Control?  | ı E                | Bridged Idle Line Pr | eference? | n     |
| Bridged Call Alerting?    | 1                  | Restrict Last Ap     | pearance? | У     |
| Active Station Ringing:   | single             |                      |           |       |
|                           |                    | EMU Login            | Allowed?  | n     |
| H.320 Conversion?         | n Per Statio       | on CPN - Send Callin | g Number? |       |
| Service Link Mode:        | is-needed          | EC500 Stat           | e: enable | d     |
| Multimedia Mode:          | enhanced           | Audible Message      | Waiting?  | n     |
| MWI Served User Type:     |                    | Display Client Red   | irection? | n     |
| AUDIX Name:               |                    | Select Last Used Ap  | pearance? | n     |
|                           |                    | Coverage After Fo    | rwarding? | S     |
|                           |                    | Multimedia Earl      | y Answer? | n     |
| Remote Softphone Emergenc | Calls: as-on-local | Direct IP-IP Audio   | Connectio | ns? y |
| Emergency Location Ext: 3 | 0012 Alwa          | ays Use? n IP Audio  | Hairpinni | ng? n |
| 5 1                       |                    | -                    | -         | -     |

#### On Page 2, set Auto Select Any Idle Appearance to y.

On **Page 4** of the station form, for **ABBREVIATED DIALING List 1**, enter the abbreviated dialing group configured in previous section. On **Pages 4** and **5** of the station forms, configure the following **BUTTON ASSIGNMENTS** in addition to the **call-appr** (call appearance) buttons as shown below.

change station 30012 Page 4 of 7 STATION SITE DATA Room: Headset? n Jack: \_\_\_\_\_ Speaker? n Cable: Mounting: d Floor: Cord Length: 0 Set Color: Building: ABBREVIATED DIALING List1: system List2: List3: BUTTON ASSIGNMENTS 1:call-appr 5:call-appr 2:call-appr 6:q-calls Grp: 1 3:call-appr 7: 4:call-appr 8: change station 30012 Page 6 of 7 STATION BUTTON MODULE #1 ASSIGNMENTS 1:brdg-appr B:1 E:30001 13:brdg-appr B:1 E:30002 2:brdg-appr B:2 E:30001 14:brdg-appr B:2 E:30002 3:brdg-appr B:3 E:30001 15: 4:brdg-appr B:4 E:30001 16: 5:brdg-appr B:5 E:30001 17: 6:brdg-appr B:6 E:30001 18: 7: 19: 8:abrv-dial List: 1 DC: 01 HL? n 20: 9:auto-in Grp: 10:aux-work RC: Grp: Grp: 21: 22: 11:after-call Grp: 23: 12: 24: change station 30012 Page 7 of 7 STATION BUTTON MODULE #2 ASSIGNMENTS 1:brdg-appr B:1 E:30003 13:brdg-appr B:1 E:30006 14:brdg-appr B:2 E:30006 2: 3: 15:brdg-appr B:3 E:30006 4: 16:brdg-appr B:4 E:30006 5:abrv-dial List: 1 DC: 02 HL? n 17:brdg-appr B:5 E:30006 6: 18:brdg-appr B:6 E:30006 7: 19: 11: 23:togle-swap 12: 24:release

Solution & Interoperability Test Lab Application Notes ©2021 Avaya Inc. All Rights Reserved.

#### 5.4. Configure Hunt Group

Enter the **add hunt-group** *n* command, where *n* is an unused hunt group number. On **Page 1** assign a descriptive **Group Name** and an available **Group Extension** as per the dial plan. Also, set **ACD**, **Queue** and **Vector** to **y**. The Hunt group configured here was used by MediCall agents to log onto ACD.

| add hunt-group 21        |               | Page                   | 1 of | 4 |
|--------------------------|---------------|------------------------|------|---|
|                          | HUNT GROU     | ?                      |      |   |
|                          |               |                        |      |   |
| Group Number:            | 21            | ACD? y                 |      |   |
| Group Name:              | Hunt Group 21 | Queue? y               |      |   |
| Group Extension:         | 31020         | Vector? y              |      |   |
| Group Type:              | ucd-mia       |                        |      |   |
| TN:                      | 1             |                        |      |   |
| COR:                     | 1             | MM Early Answer? n     |      |   |
| Security Code:           | Loca          | al Agent Preference? n |      |   |
| ISDN/SIP Caller Display: |               |                        |      |   |
|                          |               |                        |      |   |
| Queue Limit:             | unlimited     |                        |      |   |
| Calls Warning Threshold: | Port:         |                        |      |   |
| Time Warning Threshold:  | Port:         |                        |      |   |

#### 5.5. Configure VDNs

Use the **add vdn** *n* command to add a new VDN, where *n* is an available extension as per the dial plan.

On Page 1, provide a descriptive Name and available Vector Number in Destination.

| add vdn 31501                   |           |        |         | Page  | 1   | of    | 3 |
|---------------------------------|-----------|--------|---------|-------|-----|-------|---|
| VECTOR DIRE                     | CTORY NUM | BER    |         |       |     |       |   |
|                                 |           |        |         |       |     |       |   |
| Extension:                      | 31501     |        |         | Unico | bde | Name? | n |
| Name*:                          | Spok VDN  |        |         |       |     |       |   |
| Destination:                    | Vector N  | umber  | 21      |       |     |       |   |
| Attendant Vectoring?            | n         |        |         |       |     |       |   |
| Meet-me Conferencing?           | n         |        |         |       |     |       |   |
| Allow VDN Override?             | n         |        |         |       |     |       |   |
| COR:                            | 1         |        |         |       |     |       |   |
| TN*:                            | 1         |        |         |       |     |       |   |
| Measured:                       | both      | Report | Adjunct | Calls | as  | ACD*? | n |
| Acceptable Service Level (sec): | 20        | -      | -       |       |     |       |   |
| -                               |           |        |         |       |     |       |   |
| VDN of Origin Annc. Extension*: |           |        |         |       |     |       |   |
| 1st Skill*:                     |           |        |         |       |     |       |   |
| 2nd Skill*:                     |           |        |         |       |     |       |   |
| 3rd Skill*:                     |           |        |         |       |     |       |   |
|                                 |           |        |         |       |     |       |   |
| SIP URI:                        |           |        |         |       |     |       |   |

#### 5.6. Configure Vector

To configure a vector, use the **change vector** n command, where n is the vector used during the adding the VDN. A simple vector is configured to queue calls to hunt group 21.

change vector 21Page 1 of 6CALL VECTORNumber: 21Name: Spok VectorMultimedia? nAttendant Vectoring? nMeet-me Conf? nLock? nBasic? yEAS? yG3V4 Enhanced? yANI/II-Digits? yASAI Routing? yPrompting? yLAI? yG3V4 Adv Route? yCINFO? yBSR? yHolidays? yVariables? y3.0Enhanced? y01wait-time2secs hearing ringback02queue-toskill 21pri m30secs hearing music0404goto step2if unconditionally05

#### 5.7. Configure Agent Extensions

Enter the **add agent-loginID** n command, where n is an available extension according to the dial plan. This extension will be used by Spok MediCall to log onto ACD. During the compliance test, two agent extensions were added, 12021 and 12022. On **Page 1**, specify a **Name** of the agent, **Password**, and set **Auto Answer** to **none**.

```
add agent-loginID 32021
                                                           Page 1 of
                                                                        2
                               AGENT LOGINID
                                            Unicode Name? n AAS? n
               Login ID: 32021
                   Name: Spok Agent 1
                                                            AUDIX? n
                     TN: 1 Check skill TNs to match agent TN? n
                    COR: 1
          Coverage Path:
                                                    LWC Reception: spe
          Security Code:
                                           LWC Log External Calls? n
                                          AUDIX Name for Messaging:
          Attribute:
                                      LoginID for ISDN/SIP Display? n
                                                         Password:
                                            Password (enter again):
                                                      Auto Answer: none
AUX Agent Remains in LOA Queue: system
                                                MIA Across Skills: system
AUX Agent Considered Idle (MIA): system ACW Agent Considered Idle: system
            Work Mode on Login: system Aux Work Reason Code Type: system
                                          Logout Reason Code Type: system
                     Maximum time agent in ACW before logout (sec): system
                                          Forced Agent Logout Time:
                                                                     :
   WARNING: Agent must log in again before changes take effect
```

On **Page 2**, configure the Skill Number that was configured earlier in this document and specify a skill level.

| add agent-login | ID 32021                |            | Page 2 of 2              |
|-----------------|-------------------------|------------|--------------------------|
|                 | AGEN                    | IT LOGINID |                          |
| Direct Ag       | gent Skill:             |            | Service Objective? n     |
| Call Handling H | Preference: skill-level |            | Local Call Preference? n |
|                 |                         |            |                          |
| SN RL SL        | SN RL SL                |            |                          |
| 1:21 1          | 16:                     | 31:        | 46:                      |
| 2:              | 17:                     | 32:        | 47:                      |
| 3:              | 18:                     | 33:        | 48:                      |
| 4:              | 19:                     | 34:        | 49:                      |

### 6. Configure Avaya Aura<sup>®</sup> Application Enablement Services

The Application Enablement Services server enables Computer Telephony Interface (CTI) applications to control and monitor telephony resources on Communication Manager.

This section assumes that installation and basic administration of the AES server has been performed. The steps in this section describe the configuration of a CTI user, a DMCC port and TLS Version, Root Certificate, and Tlink information.

#### 6.1. Device and Media Call Control API Station Licenses

The Spok MediCall Service instances appear as "virtual" stations/softphones to Communication Manager. Each of these virtual stations, hereafter called Device and Media Call Control API station, requires a license. Note that this is separate and independent of Avaya IP Softphone licenses, which are required for Avaya IP Softphones but not required for Device and Media Call Control API stations. To check and verify that there are sufficient DMCC licenses, log in to <u>https://<IP address of the Application Enablement Services server>/index.jsp</u>, and enter appropriate login credentials to access the AES Management Console page. Select the **Licensing → WebLM Server Access** link from the left pane of the window (not shown). During the compliance testing, Avaya Aura<sup>®</sup> System Manager was used as a license server.

Provide appropriate login credentials and log in.

|                                                                                                    | DevConnect      |
|----------------------------------------------------------------------------------------------------|-----------------|
|                                                                                                    |                 |
| Recommended access to System Manager is via FQDN.                                                            |                 |
| Go to central login for Single Sign-On                                                                       | User ID:        |
| If IP address access is your only option, then note that authentication will<br>fail in the following cases: | Password:       |
| <ul> <li>First time login with "admin" account</li> <li>Expired/Reset passwords</li> </ul>                   | Log On Cancel   |
| Use the "Change Password" hyperlink on this page to change the password manually, and then login.            | Change Password |
| Also note that single sign on between servers in the same security domain                                    |                 |

Navigate to Services  $\rightarrow$  Licenses (not shown). On the WebLM Home page, select License **Products**  $\rightarrow$  **Application\_Enablement** (not shown) link from the left pane of the window.

On the Licensed Features page, verify that there are sufficient DMCC licenses.

**Note on DMCC Licenses:** The Spok MediCall application uses an existing station for Console Operators. Thus, the Communication Manager license requires enough station license capacity to accommodate these. The DMCC licenses can be purchased as either Basic (just the AES DMCC requirement), or Full (which bundles a Communication Manager station RTU with the AES DMCC).

Note: TSAPI licenses (one per agent station) are also required.

| 13 Items 🛛 🍣 🗆 Show 🛛 All 🖂                                        |                 |                                                                  |
|--------------------------------------------------------------------|-----------------|------------------------------------------------------------------|
| Feature (License Keyword)                                          | Expiration date | Licensed capacity                                                |
| Device Media and Call Control<br>VALUE_AES_DMCC_DMC                | permanent       | 1000                                                             |
| AES ADVANCED LARGE SWITCH<br>VALUE_AES_AEC_LARGE_ADVANCED          | permanent       | 8                                                                |
| AES HA LARGE<br>VALUE_AES_HA_LARGE                                 | permanent       | 8                                                                |
| AES ADVANCED MEDIUM SWITCH<br>VALUE_AES_AEC_MEDIUM_ADVANCED        | permanent       | 8                                                                |
| Unified CC API Desktop Edition<br>VALUE_AES_AEC_UNIFIED_CC_DESKTOP | permanent       | 1000                                                             |
| CVLAN ASAI<br>VALUE_AES_CVLAN_ASAI                                 | permanent       | 8                                                                |
| AES HA MEDIUM<br>VALUE_AES_HA_MEDIUM                               | permanent       | 8                                                                |
| AES ADVANCED SMALL SWITCH<br>VALUE_AES_AEC_SMALL_ADVANCED          | permanent       | 8                                                                |
| DLG<br>VALUE_AES_DLG                                               | permanent       | 8                                                                |
| TSAPI Simultaneous Users<br>VALUE_AES_TSAPI_USERS                  | permanent       | 1000                                                             |
| CVLAN Proprietary Links<br>VALUE_AES_PROPRIETARY_LINKS             | permanent       | 8                                                                |
|                                                                    |                 | SmallServerTypes:<br>s8300c;s8300d;icc;premio;tn8400;laptop;CtiS |

#### 6.2. Configure the CTI User

Navigate to User Management  $\rightarrow$  User Admin  $\rightarrow$  Add User link from the left pane of the window. On the Add User page (not shown), provide the following information:

- User Id
- Common Name
- Surname
- User Password
- Confirm Password

Select **Yes** using the drop-down menu on the **CT User** field. This enables the user as a CTI user. Default values may be used in the remaining fields. Click the **Apply** button (not shown) at the bottom of the screen to complete the process. The Edit User page below shows the configuration previously configured for this user.

| AVAYA                                                          | Application En<br>Manage | ablement Servi | Welcome: User cust<br>Last login: Mon May 17 10:13:35 2021 from 192.168.4.129<br>Number of prior failed login attempts: 0<br>HostName/IP: sildvaes8.sildenver.org/10.64.115.28<br>Server Offer Type: VIRTUAL_APPLIANCE_ON_VMWARE<br>SW Version: 8.1.3.1.0.7-0<br>Server Date and Time: Wed Jun 02 11:32:54 MDT 2021<br>HA Status: Not Configured |
|----------------------------------------------------------------|--------------------------|----------------|----------------------------------------------------------------------------------------------------|
| User Management   User Adm                                     | in   List All Users      |                | Home   Help   Logout                                                                                                    |
| AE Services     Communication Manager     Interface            | Edit User                |                |                                                                                                    |
| High Availability                                              | * User Id                | spok           |                                                                                                    |
| ▶ Licensing                                                    | * Common Name            | Spok           |                                                                                                    |
| Maintenance                                                    | * Surname                | Spok           |                                                                                                    |
| Networking                                                     | User Password            |                |                                                                                                    |
| Security                                                       | Confirm Password         |                |                                                                                                    |
| ▶ Status                                                       | Admin Note               |                |                                                                                                    |
| ▼ User Management                                              | Avaya Role               | None           | )                                                                                                    |
| Service Admin                                                  | Business Category        |                |                                                                                                    |
| Vser Admin                                                     | Car License              |                |                                                                                                    |
| <ul> <li>Add User</li> <li>Change User Password</li> </ul>     | CM Home                  |                |                                                                                                    |
| <ul> <li>List All Users</li> </ul>                             | Css Home                 |                |                                                                                                    |
| <ul> <li>Modify Default Users</li> <li>Search Users</li> </ul> | CT User                  | Yes 😑          |                                                                                                    |

The above information (User ID and User Password) must match with the information configured in the Spok MediCall Configuration page in **Section 7**.

The Following step is only necessary if the Security Database is enabled for DMCC and TSAPI (Security  $\rightarrow$  Security Database  $\rightarrow$  Control – not shown).

Once the user is created, navigate to the **Security**  $\rightarrow$  **Security Database**  $\rightarrow$  **CTI Users**  $\rightarrow$  **List All Users** link from the left pane of the window. Select the User ID created previously and click the **Edit** button to set the permission of the user (not shown).

Provide the user with unrestricted access privileges by checking the **Unrestricted Access** checkbox. Click on the **Apply Changes** button.

| Αναγα                                                                            | Application Enablemen<br>Management Consol       | Weld<br>Last<br>Num<br>Services<br>Host<br>Serv<br>Serv<br>HA S      | Welcome: User cust<br>Last login: Mon May 17 10:13:35 2021 from 192.168.4.129<br>Number of prior failed login attempts: 0<br>HostName/IP: sildvaes8.sildenver.org/10.64.115.28<br>Server Offer Type: VIRTUAL_APPLIANCE_ON_VMWARE<br>SW Version: 8.1.3.1.0.7-0<br>Server Date and Time: Wed Jun 02 11:35:53 MDT 2021<br>HA Status: Not Configured |                      |  |
|----------------------------------------------------------------------------------|--------------------------------------------------|----------------------------------------------------------------------|----------------------------------------------------------------------------------------------------|----------------------|--|
| Security   Security Database   C                                                 | CTI Users   List All Users                       |                                                                      |                                                                                                    | Home   Help   Logout |  |
| AE Services     Communication Manager     Interface                              | Edit CTI User                                    |                                                                      |                                                                                                    |                      |  |
| High Availability  Licensing  Maintenance Networking                             | User Profile:                                    | User ID<br>Common Name<br>Worktop Name<br>Unrestricted Access        | spok<br>Spok<br>NONE                                                                                                    | 8                    |  |
| ▼ Security                                                                       | Call and Device Control:                         | Call Origination/Termination and Device S                            | Status None                                                                                                    | •                    |  |
| Account Management     Audit     Certificate Management     Enterprise Directory | Call and Device Monitoring:                      | Device Monitoring<br>Calls On A Device Monitoring<br>Call Monitoring | None<br>None                                                                                                    | •                    |  |
| <ul> <li>Host AA</li> <li>PAM</li> </ul>                                         | Routing Control:<br>Apply Changes Cancel Changes | Allow Routing on Listed Devices                                      | None                                                                                                    | 0                    |  |

#### 6.3. Configure the DMCC Port

Navigate to the **Networking**  $\rightarrow$  **Ports** link, from the left pane of the window, to set the DMCC server port. During the compliance test, the default port values were utilized. The following screen displays the default port values. Both **Unencrypted** and **Encrypted Port** were used during the compliance test. Click the **Apply Changes** button (not shown) at the bottom of the screen to complete the process.

| <ul> <li>AE Services</li> <li>Communication Manager</li> <li>Interface</li> <li>High Availability</li> </ul> | <b>Ports</b><br>CVLAN Ports | Unencrypted TCP Port    | 9999 | Enabled Disabled |
|----------------------------------------------------------------------------------------------------|-----------------------------|-------------------------|------|------------------|
| ► Licensing                                                                                                  |                             |                         |      |                  |
| ▶ Maintenance                                                                                                |                             | Encrypted TCP Port      | 9998 | • •              |
| Networking                                                                                                   | DLG Port                    | TCP Port                | 5678 |                  |
| AE Service IP (Local IP)                                                                                     | TSAPI Ports                 |                         |      | Enabled Disabled |
| Ports                                                                                                    |                             | TSAPI Service Port      | 450  | • •              |
| TCD/TLC Cottines                                                                                             |                             | Local TLINK Ports       |      |                  |
| TCP/TLS Settings                                                                                             |                             | TCP Port Min            | 1024 |                  |
| ▹ Security                                                                                                   |                             | TCP Port Max            | 1039 |                  |
| ▶ Status                                                                                                    |                             | Unencrypted TLINK Ports |      |                  |
| ▶ User Management                                                                                            |                             | TCP Port Min            | 1050 |                  |
| ▶ Utilities                                                                                                  |                             | TCP Port Max            | 1065 |                  |
| ▶ Help                                                                                                    |                             | Encrypted TLINK Ports   |      |                  |
|                                                                                                    |                             | TCP Port Min            | 1066 |                  |
|                                                                                                    |                             | TCP Port Max            | 1081 |                  |
|                                                                                                    | DMCC Server Ports           |                         |      | Enabled Disabled |
|                                                                                                    |                             | Unencrypted Port        | 4721 | • •              |
|                                                                                                    |                             | Encrypted Port          | 4722 | • •              |
|                                                                                                    |                             | TR/87 Port              | 4723 | 0 0              |

#### 6.4. Configure TLS Version

Navigate to the **Networking**  $\rightarrow$  **TCP/TLS Settings** page and verify that TLS Version 1.2 is checked. This will be used in **Section 7** when configuring Spok MediCall.

| Networking   TCP / TLS Settings                                                   | Home   Help   Logout                                                                                                    |
|-----------------------------------------------------------------------------------|----------------------------------------------------------------------------------------------------|
| <ul> <li>AE Services</li> <li>Communication Manager</li> <li>Interface</li> </ul> | TCP / TLS Settings                                                                                                    |
| High Availability  Licensing                                                      | TLSv1 Protocol Configuration Support TLSv1.0 Protocol Support TLSv1.1 Protocol                                                                                                    |
| Maintenance     Networking     AE Service IP (Local IP)                           | Support TLSv1.2 Protocol                                                                                                    |
| Network Configure<br>Ports                                                        | Standard Configuration (15)     TSAPI Routing Application Configuration (6)                                                                                                    |
| Security     Status     User Management     Utilities                             | Apply Changes         Restore Defaults         Cancel Changes           Note: A smaller TCP Retransmission Count reduces the amount of time that the AE Services server waits for a TCP acknowledgement before closing the socket.         Select the Standard Configuration setting unless this AE Services server is used by TSAPI routing applications. |
| ≻ Help                                                                            | Warning: This setting applies to all TCP and TLS sockets on the AE Services Server and so it should be used with caution.                                                                                                    |

#### 6.5. Obtain Root Certificate

In order to configure the application to use secure links, download the root certificate for the environment, in this case Avaya Aura<sup>®</sup> System Manager issued certificates to AES. The following illustrates how to download this from Avaya Aura<sup>®</sup> System Manager.

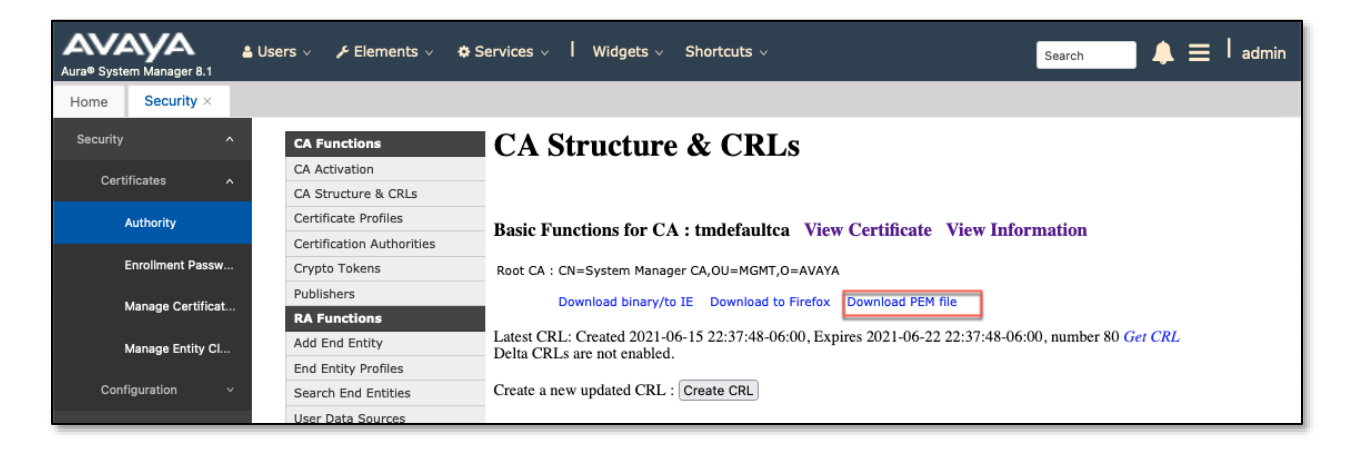

#### 6.6. Obtain the Tlink

Navigate to the **Security**  $\rightarrow$  **Security Database**  $\rightarrow$  **Tlinks** and note the Tlink name for use when configuring the Spok solution in the next section.

| AE Services                          |                                   |
|--------------------------------------|-----------------------------------|
| Communication Manager<br>▶ Interface | Tlinks                            |
| High Availability                    | Tlink Name                        |
| ▶ Licensing                          | AVAYA#SILDVCM8#CSTA#SILDVAES8     |
| ▶ Maintenance                        | O AVAYA#SILDVCM8#CSTA-S#SILDVAES8 |
| Networking                           | Delete Tlink                      |
| ▼ Security                           |                                   |
| Account Management                   |                                   |
| ▶ Audit                              |                                   |
| Certificate Management               |                                   |
| Enterprise Directory                 |                                   |
| Host AA                              |                                   |
| ► PAM                                |                                   |
| ▼ Security Database                  |                                   |
| - Control                            |                                   |
|                                      |                                   |
| <ul> <li>Devices</li> </ul>          |                                   |
| <ul> <li>Device Groups</li> </ul>    |                                   |
| - Tlinks                             |                                   |
| <ul> <li>Tlink Groups</li> </ul>     |                                   |

# 7. Configure Spok MediCall

Spok installs, configures, and customizes the Spok MediCall application for their end customers. Spok MediCall integrates with Spok CTI Layer, which is a middleware installed on the same PC that the Spok Medicall is installed on, to control and monitor the phone states.

**Note:** Avaya phones as the network supplier for the agent workstations is not supported by Spok. Agent workstations should have its own network connection, separate from Avaya phones.

The following shows the **Spok AES CTI Services Setup** page. This is an application installed when the Spok software is installed on the PC and is accessed for the Programs list on the PC. Provide the following information:

Under DMCC Settings

- **AES Server** Enter the IP address of AES.
- Switch IP Address Enter the procr IP address of Communication Manager.
- **Port** Enter the port utilized during the compliance test.
- SSL Protocol Select Version 1.2 to match the AES settings in Section 6.
- User Enter the user name created for Spok MediCall from Section 6.
- **Password** Enter the password created for Spok MediCall from **Section 6**.

Under Phone Device Settings

- Extension: Enter the extension that will be controlled by Spok MediCall from Section 5.
- Security Code: Enter the security code for the controlled station from Section 5.
- Release Button Enter the Release button assigned for the controlled station from Section 5.3.
- Line Appearances Configure line appearances as per Section 5.

#### 🛃 Spok AES CTI Service Setup

| DMCC Settings            |                                                       | Phone Device Settings                               |
|--------------------------|-------------------------------------------------------|-----------------------------------------------------|
| AES Ser                  | ver: 10.64.115.28                                     | Extension: 30012 RLT Transfer Button Id:            |
| Switch Na                | me:                                                   | Security Code: Release Button Id: 1341              |
| Switch IP Interfa        | sce: 10.64.115.25                                     |                                                     |
|                          | Port: Secure (4722)  Application Id: spok             | Max SLA Timer (ms): 200 Toggle-Swap Button Id: 1340 |
| Llevice Instar           |                                                       | Press Release Button Upon Cancel                    |
| Device mistar            |                                                       | Park Access Code:                                   |
| Local Certificate        | -ile: U:\Users\Spokuser\Downloads\SystemManagerUA.cit | Unpark Access Code:                                 |
| SSL Proto                | col: TLSv1.2 (Transport Layer Security version 1.2)   | Line Appearances: Line 1 Dates Id. 1 Disclored a    |
| User (default = cma      | api): spok Password: **********                       | Line 2 Button Id = 2 Display Id = b                 |
| Media Me                 | de: No Media 💉 Shared Control: Faise 🗸                | Line 3 Button Id = 3 Display Id = c                 |
| Dependency Mo            | de: Dependent - AES Version: 7.0 -                    | Line 4 Button Id = 4 Display Id = d                 |
| Telecomuter Extens       | ion                                                   | Line 6 Button Id = 251 Display Id = y BRIDGE        |
|                          | Meniter Call Information                              | Line 7 Button Id = 252 Display Id = z BRIDGE 🗸      |
|                          | Monitor Cali Information                              |                                                     |
|                          | Monitor Device Service                                | The Add K Delete 🔍 Edit                             |
|                          |                                                       |                                                     |
| Service Settings         |                                                       | Debug Settings                                      |
| Listener Port:           | 973                                                   | File Name: AvayaCTI                                 |
| Home Directory:          | C:\Program Files (x86)\Amcom                          | Number of Files: 10 File Size: 100000               |
| Configuration File Name: | cmapi.cfg                                             | Directory: C:\Program Files (x86)\Amcom\trace       |
| DLL File Name:           | C:\Program Files (x86)\Amcom\bin\amcom_cmapi.dll      |                                                     |
|                          |                                                       | Level 1 Level 16 Level 256                          |
| LUA Agent Function File: |                                                       | V Level 2 Level 32 Level 512                        |
| LUA Agent State File:    |                                                       | Level 4     Level 64     Level 1024                 |
| LUA App Specific File:   |                                                       |                                                     |
|                          | Send SCA = 0 at the beginning of call state messages  |                                                     |
|                          |                                                       |                                                     |
|                          | OK 👽 Cance                                            | el 🦉 Restart Service 🤐 Phone Server                 |

### 8. Verification Steps

The following steps may be used to verify the configuration:

• Verify Spok MediCall is successfully connected to AES via AES Management console. Navigate to Status → Status and Control → DMCC Service Summary. Verify the State of Spok MediCall user is REGISTERED.

| AE Services                                                       |                                                  |                                   |                 |                    |                 |                         |
|-------------------------------------------------------------------|--------------------------------------------------|-----------------------------------|-----------------|--------------------|-----------------|-------------------------|
| Communication Manager<br>Interface                                | DMCC Service Summary - Session Summary           |                                   |                 |                    |                 |                         |
| High Availability                                                 | Please do not use back button                    |                                   |                 |                    |                 |                         |
| ▶ Licensing                                                       | Enable page refresh every 60 3 seconds           |                                   |                 |                    |                 |                         |
| ► Maintenance                                                     | Session Summary Device Summary                   |                                   |                 |                    |                 |                         |
| ▶ Networking                                                      | Generated on Thu Jun 03 12:39:52 MDT 2021        |                                   |                 |                    |                 |                         |
| → Security                                                        | Number of Active Sessions:                       | 58 days, 18 nours 14 minutes<br>3 |                 |                    |                 |                         |
| ▼ Status                                                          | Number of Sessions Created Since Service Boot: 3 | 3865                              |                 |                    |                 |                         |
| Alarm Viewer                                                      | Number of Existing Devices:                      | 3                                 |                 |                    |                 |                         |
| > Logs                                                            | Number of Devices Created Since Service Boot:    | 30                                |                 |                    |                 |                         |
| Log Manager                                                       | Session ID                                       | User                              | Application     | Far-end Identifier | Connection Type | # of Associated Devices |
| * Status and Control                                              |                                                  |                                   |                 |                    |                 | -                       |
| CVLAN Service Summary                                             |                                                  |                                   |                 |                    |                 |                         |
| <ul> <li>DLG Services Summary</li> </ul>                          | FD08E821D5C0B8FAD 6C0ABFF3001B3                  | IE-3866 spok                      | spok            | 10.64.115.33       | XML Encrypted   | 1                       |
| Switch Conn Summary     TSAPI Service Summary     User Management | Item 1-3 of 3<br>1 Go                            |                                   |                 |                    |                 |                         |
| > AE Services                                                     |                                                  |                                   |                 |                    |                 |                         |
| Communication Manager                                             | DMCC Service Summary - Device Summary            |                                   |                 |                    |                 |                         |
| High Availability                                                 | Please do not use back button                    |                                   |                 |                    |                 |                         |
| > Licensing                                                       | Enable page refresh every 60 3 seconds           |                                   |                 |                    |                 |                         |
| Maintenance                                                       | Session Summary Device Summary                   |                                   |                 |                    |                 |                         |
| Networking                                                        | Service Uptime: 5                                | 58 days, 18 hours and 27 minu     | es              |                    |                 |                         |
| Security                                                          | Number of Active Sessions: 3                     | 3                                 |                 |                    |                 |                         |
| ▼ Status                                                          | Number of Sessions Created Since Service Boot: 3 | 3865                              |                 |                    |                 |                         |
| Alarm Viewer                                                      | Number of Existing Devices: 3                    | 3                                 |                 |                    |                 |                         |
| Logs                                                              | Number of Devices Created Since Service Boot: 3  | -                                 |                 |                    |                 |                         |
| Log Manager                                                       | Device I                                         | 2                                 | Gatekeeper IP a | tutiress           | State           | Associated Sessions     |
| Status and Control                                                |                                                  |                                   | 1               |                    | 1               |                         |
| <ul> <li>CVLAN Service Summary</li> </ul>                         | 30012:SILDVCM8:10.64.115.25:0                    |                                   | 10.64.115.25    | REGIS              | TERED 1         |                         |
| DLG Services Summary                                              |                                                  |                                   | 1               |                    | 1               |                         |

• Place and answer calls from the controlled telephones manually and use Spok MediCall and verify consistency.

| ision : MSG:31500                                                                                                    |            |                                                                           |                                 |                                                         |             | Auto  | n    |                                |
|----------------------------------------------------------------------------------------------------|------------|---------------------------------------------------------------------------|---------------------------------|---------------------------------------------------------|-------------|-------|------|--------------------------------|
|                                                                                                    |            |                                                                           |                                 |                                                         |             | Aux O | ut   | AfterCa                        |
| .303-538-3421 to MSG: 31500                                                                                                    |            |                                                                           |                                 | Release                                                 |             |       |      |                                |
| ISG:31500 30012                                                                                                    | 30012 300  | 12 30012                                                                  | 30001 30001                     | 30001                                                   |             | 30001 |      |                                |
| 30001 30001                                                                                                    | 30002 3000 | 02 30006                                                                  | 30006 30006                     | 30006                                                   |             | 30006 |      | 30003                          |
| D                                                                                                    | irectory   |                                                                           |                                 |                                                         |             |       |      |                                |
| PAGER:                                                                                                    |            | WAKE UP:                                                                  |                                 |                                                         |             |       |      |                                |
| OFFICE:%%O Not Found                                                                                                    |            | HOME:%%P                                                                  | Not Found                       |                                                         |             |       | 8    | Asso                           |
| CELL:%03 Not Found                                                                                                    |            | ZONE:%05                                                                  | Not Found                       |                                                         |             |       | 8    |                                |
| TITLE:                                                                                                    |            | Location:                                                                 |                                 |                                                         |             |       | 1993 |                                |
| special Notes:                                                                                                    |            |                                                                           |                                 |                                                         |             |       |      |                                |
|                                                                                                    |            |                                                                           |                                 |                                                         |             |       | 6    |                                |
|                                                                                                    |            |                                                                           |                                 |                                                         | -           |       | đ    | W                              |
| Name                                                                                                    | Location   | Department                                                                | Dial #                          | Pager Id                                                | Facility    |       | 8    | C <u>h</u> ange                |
| Flotchor Munnio                                                                                                    |            |                                                                           |                                 |                                                         |             |       |      |                                |
|                                                                                                    |            | <b>-</b> · · ·                                                            |                                 | 0000007                                                 |             |       |      |                                |
| Feuer, Davey                                                                                                    |            | Development                                                               |                                 | 8982607                                                 |             |       | -    |                                |
| Feuer, Davey<br>*Ham Department                                                                                                    |            | Development<br>Ham Department                                             |                                 | 8982607<br>8008                                         |             |       |      | Ado                            |
| Feuer, Davey<br>*Ham Department<br>Speech, Not                                                                                         |            | Development<br>Ham Department                                             |                                 | 8982607<br>8008                                         |             |       |      | Ado<br><u>T</u> al             |
| Feuer, Davey<br>*Ham Department<br>Speech, Not<br>Koutsavlis, Gabby                                                                    |            | Development<br>Ham Department                                             |                                 | 8982607<br>8008<br>0303                                 |             | •     |      | Ado<br><u>T</u> al             |
| Feuer, Davey<br>*Ham Department<br>Speech, Not<br>Koutsavlis, Gabby<br>Tooth, Sweet                                                    |            | Development<br>Ham Department<br>Chocolate Cake Depa                      | rtm                             | 8982607<br>8008<br>0303<br>5018                         |             | •     |      | Ado<br><u>T</u> al<br>G        |
| Feuer, Davey<br>*Ham Department<br>Speech, Not<br>Koutsavlis, Gabby<br>Tooth, Sweet<br>*Burger Department                              |            | Development<br>Ham Department<br>Chocolate Cake Depa<br>Burger Department | rtm                             | 8982607<br>8008<br>0303<br>5018<br>5009                 | MASC        | •     |      | Ado<br><u>T</u> al<br>G<br>Qui |
| Feuer, Davey<br>*Ham Department<br>Speech, Not<br>Koutsavlis, Gabby<br>Tooth, Sweet<br>*Burger Department<br>SUPPORT                   |            | Development<br>Ham Department<br>Chocolate Cake Depa<br>Burger Department | rtm                             | 8982607<br>8008<br>0303<br>5018<br>5009                 | MASC        | •     |      | Add<br><u>T</u> al<br>G<br>Qui |
| Feuer, Davey<br>Ham Department<br>Speech, Not<br>Koutsavlis, Gabby<br>Tooth, Sweet<br>*Burger Department<br>SUPPORT<br>Parmenter, Kate |            | Development<br>Ham Department<br>Chocolate Cake Depa<br>Burger Department | rtm<br>6035295737               | 8982607<br>8008<br>0303<br>5018<br>5009<br>1234         | MASC        | •     |      | Ado<br><u>I</u> ai<br>Qui      |
| Feuer, Davey *Ham Department Speech, Not Koutsavlis, Gabby Tooth, Sweet *Burger Department SUPPORT Parmenter, Kate Betty, Beantown     |            | Development<br>Ham Department<br>Chocolate Cake Depa<br>Burger Department | rtm<br>6035295737<br>6035295737 | 8982607<br>8008<br>0303<br>5018<br>5009<br>1234<br>8877 | MASC<br>GEN |       |      | Add<br>Tak<br>Gg<br>Quic       |

### 9. Conclusion

These Application Notes described a compliance-tested configuration comprised of Communication Manager, AES, Avaya J169\179 IP Telephones, and the Spok MediCall application. Spok MediCall allows a user to operate a physical telephone and view call and telephone display information through a graphical user interface (GUI). During compliance testing, calls were successfully placed to and from Avaya IP Telephones that were controlled and monitored by the Spok MediCall application.

### 10. Additional References

Product documentation for Avaya products may be found at <u>http://support.avaya.com</u>.
[1] Administering Avaya Aura<sup>®</sup> Communication Manager, Release 8.1.x
[2] Administering Avaya Aura<sup>®</sup> Application Enablement Services, Release 8.1.x

Product information for Spok products may be found at http://www.spok.com.

#### ©2021 Avaya Inc. All Rights Reserved.

Avaya and the Avaya Logo are trademarks of Avaya Inc. All trademarks identified by <sup>®</sup> and <sup>TM</sup> are registered trademarks or trademarks, respectively, of Avaya Inc. All other trademarks are the property of their respective owners. The information provided in these Application Notes is subject to change without notice. The configurations, technical data, and recommendations provided in these Application Notes are believed to be accurate and dependable, but are presented without express or implied warranty. Users are responsible for their application of any products specified in these Application Notes.

Please e-mail any questions or comments pertaining to these Application Notes along with the full title name and filename, located in the lower right corner, directly to the Avaya DevConnect Program at devconnect@avaya.com.